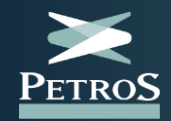

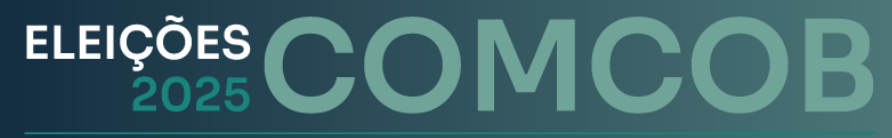

Comitê Consultivo dos Planos de Benefícios

**Como inscrever duplas candidatas** 

Comitê Consultivo dos Planos de Benefícios

Os participantes dos planos PPSP-R, PPSP-NR, PPSP-R Pré-70, PPSP-NR Pré-70, PP-2, PP-3, FlexPrev e Misto Sanasa vão eleger neste ano seus **representantes para o Comitê Consultivo dos Planos de Benefícios (COMCOB), para mandato de 4 anos. Cada plano vai eleger uma dupla, com titular e suplente. E os participantes votam apenas nos candidatos de seus respectivos planos.** 

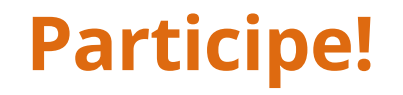

# Requisitos

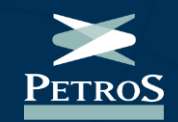

- I. Ser participante ativo ou assistido de um dos planos: FlexPrev, PP-2, PP-3, PPSP-R, PPSP-NR, PPSP-R Pré-70, PPSP-NR Pré-70 e Misto Sanasa, em gozo de seus direitos estatutários, maior de 25 (vinte e cinco) anos, com mais de 5 (cinco) anos consecutivos de contribuição à Petros;
- II. Não ser pensionista, pensionado ou participante que resgatar ou portar seus recursos para outra instituição;
- III. Se for autopatrocinado ou remido, estar em dia com os pagamentos do custeio administrativo;
- IV. Não ter sofrido condenação criminal transitada em julgado ou em processo administrativo sancionador (PAS) em que não haja mais recursos;
- V. Não ter sofrido penalidade administrativa por infração da legislação à seguridade social, inclusive da previdência complementar ou como servidor público, bem como a economia popular, financiamento ao terrorismo, "lavagem" de dinheiro e ocultação de bens, direitos e valores;
- VI. Não possuir, sob qualquer forma, demandas cujo objeto seja conflitante com a natureza, finalidade e princípios desta Fundação, bem como aos planos de benefícios previdenciários por ela administrados.
- VII. Não ter sofrido penalidade por infração ao Código de Conduta e Ética da Petros;
- VIII. Ter reputação ilibada, nos termos da legislação vigente, com os requisitos sendo analisados após a eleição, se eleito;
- IX. Comprometer-se a ler e assinar, se eleito, o termo de Ciência e Concordância com o Código de Conduta e Ética, demais documentos obrigatórios que compõem o Programa de Integridade da Petros, bem como políticas e normativos da Fundação.

### **Documentos exigidos**

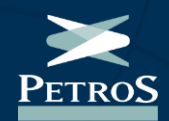

#### Os candidatos deverão apresentar os seguintes documentos:

- Cópia do RG.
- Certidão de regularidade no Cadastro de Pessoas Físicas.
- Currículo contendo os dados profissionais dos candidatos.
- Certidões negativas de antecedentes criminais da Justiça Estadual, da Justiça Federal, do Departamento de Polícia Federal, do Departamento de Polícia Civil e da Justiça Eleitoral, referente à unidade federativa onde tem domicílio.
- Foto em alta definição, da cintura para cima, com fundo claro e neutro. A fotografia não deve ser uma selfie.
- Currículo resumido (com 1000 caracteres, no máximo) e um resumo do programa de trabalho da dupla (com 500 caracteres, no máximo).
- Termo de responsabilidade <u>clique aqui e faça o download do documento</u>

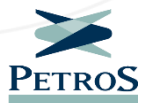

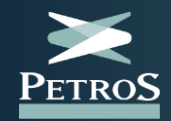

Comitê Consultivo dos Planos de Benefícios

# Inscrição pelo formulário digital

## Acesso ao formulário de inscrição

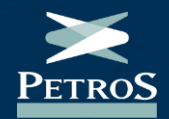

Os dois candidatos da dupla devem acessar o formulário de inscrição em inscricaocomcob2025.petros.com.br

Na página inicial do módulo de inscrição, <mark>clique no botão "Entrar"</mark> para iniciar o processo de inscrição. Candidatura

**COMCOB 2025** 

Entrar

### Cadastro do perfil

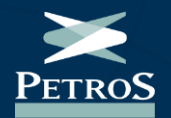

No primeiro acesso, clique na aba "Cadastre-se" para criar seu perfil na plataforma. Informe nome completo, email, telefone, CPF e crie uma senha, de acordo com as instruções.

Em acessos posteriores, use suas credenciais na aba "Login". Caso não lembre a sua senha, clique no botão "Esqueceu sua senha?"

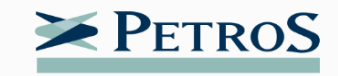

| 💄 Login                                                                                                    | <b>≜</b> + Cadastre-se |  |  |  |
|----------------------------------------------------------------------------------------------------|------------------------|--|--|--|
| Nome completo                                                                                                    |                        |  |  |  |
| Email                                                                                                    |                        |  |  |  |
| Telefone                                                                                                    | • (11) 96123-4567      |  |  |  |
| CPF                                                                                                    |                        |  |  |  |
| Senha<br>Confirme a senha                                                                                                    |                        |  |  |  |
| A senha deve atender aos requisitos abaixo:<br>• Tamanho mínimo de 8 caracteres<br>• Pelo menos um caractere especial<br>• Pelo menos uma letra maiúscula<br>• Pelo menos uma letra minúscula<br>• Pelo menos um número |                        |  |  |  |
|                                                                                                    | Enviar                 |  |  |  |

# Verificação e ativação do perfil

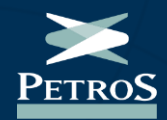

Após o cadastro, você será direcionado a uma página de segurança, para **envio de e-mail de verificação**. Clique no botão, localize a mensagem na sua caixa de e-mail e **ative sua conta**. Caso não encontre o e-mail de verificação, procure na sua **caixa de spam**.

Essa ação contribui para garantir que a inscrição está sendo realizada pelo interessado.

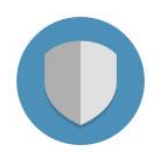

#### Proteja sua Conta

Antes de começarmos, proteja sua conta seguindo os seguintes passos:

🕈 Enviar email de verificação

Eleições COMCOB 2025: Como inscrever duplas candidatas

### Preencha o formulário

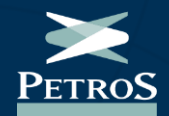

# No formulário, escolha o processo eleitoral "Candidatura COMCOB 2025" e, em seguida, clique no nome do plano ao qual você deseja se candidatar.

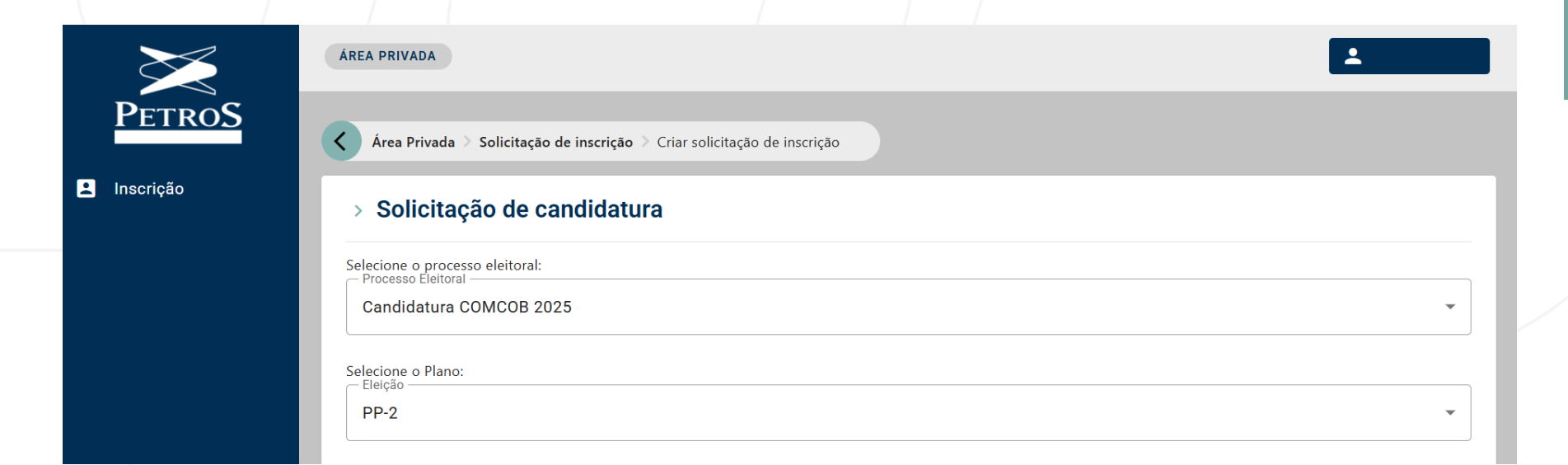

Eleições COMCOB 2025: Como inscrever duplas candidatas

### Preencha o formulário

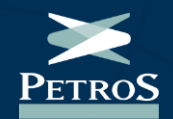

Em seguida, complete o formulário com o <mark>cargo desejado (titular ou suplente),</mark> preencha suas informações pessoais, informe o nome do outro integrante da dupla <mark>e anexe a documentação exigida</mark>.

Os campos sinalizados com o \* são obrigatórios e os documentos podem ser anexados em formato de arquivo, como PDF, ou em formato de imagem, como JPG e PNG.

Fique atento a cada campo preenchido e, antes de passar para a próxima página, revise as informações e os documentos anexados<mark>.</mark> Eleições COMCOB 2025: Como inscrever duplas candidatas

### Preencha o formulário

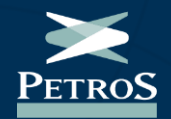

Com o formulário preenchido e os documentos anexados, <mark>clique no botão "Enviar"</mark>. Você será direcionado para a página de status e composição das duplas.

Após o término do prazo de inscrição, a Comissão Eleitoral terá até 5 dias úteis para comunicar aos inscritos qualquer inconsistência na documentação e, após essa comunicação, os **inscritos terão prazo de 5** dias úteis para resolver a pendência.

## Verificação dos dados

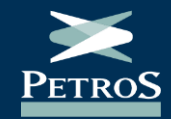

Na página de status, é importante verificar todas as informações. Caso seja necessário alguma mudança, clique no botão **"Editar inscrição"** e faça os ajustes.

Se por engano, você concluir sua inscrição com o **nome do plano errado**, por exemplo, entre em contato imediatamente com a comissão eleitoral pelo e-mail **comissaoeleitoral@petros.com.br**.

#### > Solicitação de inscrição

| Editar inscrição + Adicio                                                                           | nar identificador da dupla                    | Baixar comprovante em PDF |  |  |  |
|----------------------------------------------------------------------------------------------------|-----------------------------------------------|---------------------------|--|--|--|
| Notificar atualizações por email                                                                    |                                               |                           |  |  |  |
| responsável pela solicitação<br>Fulano da Silva                                                     | PROCESSO ELEITORAL<br>COMCOB 2025             | eleição<br>PP-2           |  |  |  |
| status da solicitação<br>Validação pendente                                                         | data da última modificaçã<br>08/07/2025 10:22 | 0                         |  |  |  |
| IDENTIFICADOR DA INSCRIÇÃO<br>d49dd6e4-828a-4320-86da-06928<br>Envie esse número de identificação p | cc16e27<br>bara sua dupla                     |                           |  |  |  |

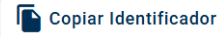

## Identificação da dupla

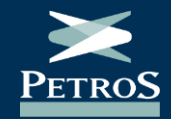

Ainda na página de status, cada um dos candidatos (titular e suplente) deverá enviar o seu "Identificador da inscrição" para o colega de dupla.

O identificador recebido deverá ser informado na aba **"Adicionar identificador da dupla"**. Esta ação permite conectar as duas inscrições.

Feito isso, confira no fim da página se a composição da dupla inscrita está correta.

#### > Solicitação de inscrição

| 🖍 Editar inscrição                                                         | + <b>_</b> Adic                      | ionar identificador da dupla               | ▲ Baixar comprovante em PDF |
|----------------------------------------------------------------------------|--------------------------------------|--------------------------------------------|-----------------------------|
| 帐 🌲 Notificar atualiz                                                      | zações por                           | email                                      | •                           |
| RESPONSÁVEL PELA SOLICI<br>Fulano da Silva                                 | TAÇÃO                                | PROCESSO ELEITORAL<br>COMCOB 2025          | eleição<br>PP-2             |
| status da solicitação<br>Validação pendente                                |                                      | data da última modific<br>08/07/2025 10:22 | AÇÃO                        |
| IDENTIFICADOR DA INSCRI<br>d49dd6e4-828a-4320-8<br>Envie esse número de id | ção<br>36da-0692<br>entificação<br>r | 8 <b>cc16e27</b><br>o para sua dupla       |                             |

## Pedido de inscrição finalizado

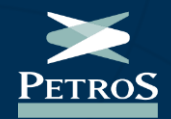

Pronto, o seu pedido de inscrição está finalizado. Caso tenha que interromper o preenchimento, ou retornar em outro momento para informar o identificador do seu colega de dupla, basta acessar a plataforma com o seu login.

Os pedidos de inscrição serão analisados pela Comissão Eleitoral e, em caso de inconsistências, os candidatos serão avisados e terão <mark>prazo de 5 dias úteis</mark> para resolver as pendências.

Para acompanhar todas as informações sobre as Eleições COMCOB 2025, clique no botão abaixo e acesse a página especial, no Portal Petros

Acessar página especial

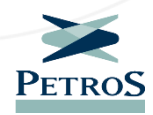

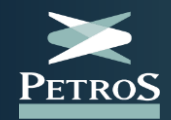

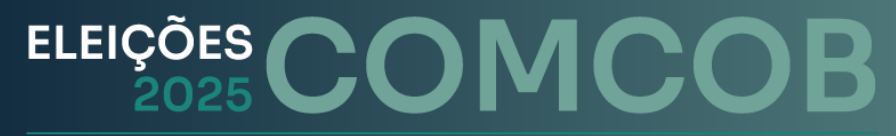

Comitê Consultivo dos Planos de Benefícios

# Inscrição pelo formulário impresso

# Inscrição por formulário físico

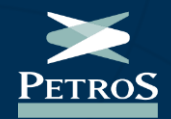

As duplas também podem apresentar seus pedidos de inscrição via formulário físico. Basta fazer o **download do formulário**, que está disponível na página especial das eleições, preencher as informações e enviá-lo, **junto com a documentação exigida**, para o endereço **comissaoeleitoral@petros.com.br**.

Antes do envio, confira se anexou no e-mail o formulário de inscrição preenchido e toda a documentação exigida.

Comitê Consultivo dos Planos de Benefícios

### Fique atento ao prazo de inscrição!

Não serão aceitas inscrições realizadas fora do horário ou após o prazo final estabelecidos no Edital de Convocação, independentemente do meio de inscrição utilizado.

Em caso de dúvida, entre em contato com a Comissão Eleitoral pelo e-mail <u>comissaoeleitoral@petros.com.br</u>

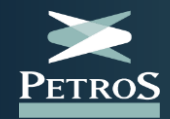

Comitê Consultivo dos Planos de Benefícios

Em caso de dúvidas, acesse o chat online, no <u>Portal Petros</u> e <u>aplicativo</u>, ou envie sua mensagem pelo "<u>Fale conosco</u>". Se preferir, ligue para a Central de Relacionamento - 0800 025 35 45 -, que funciona nos dias úteis, das 8h às 20h.